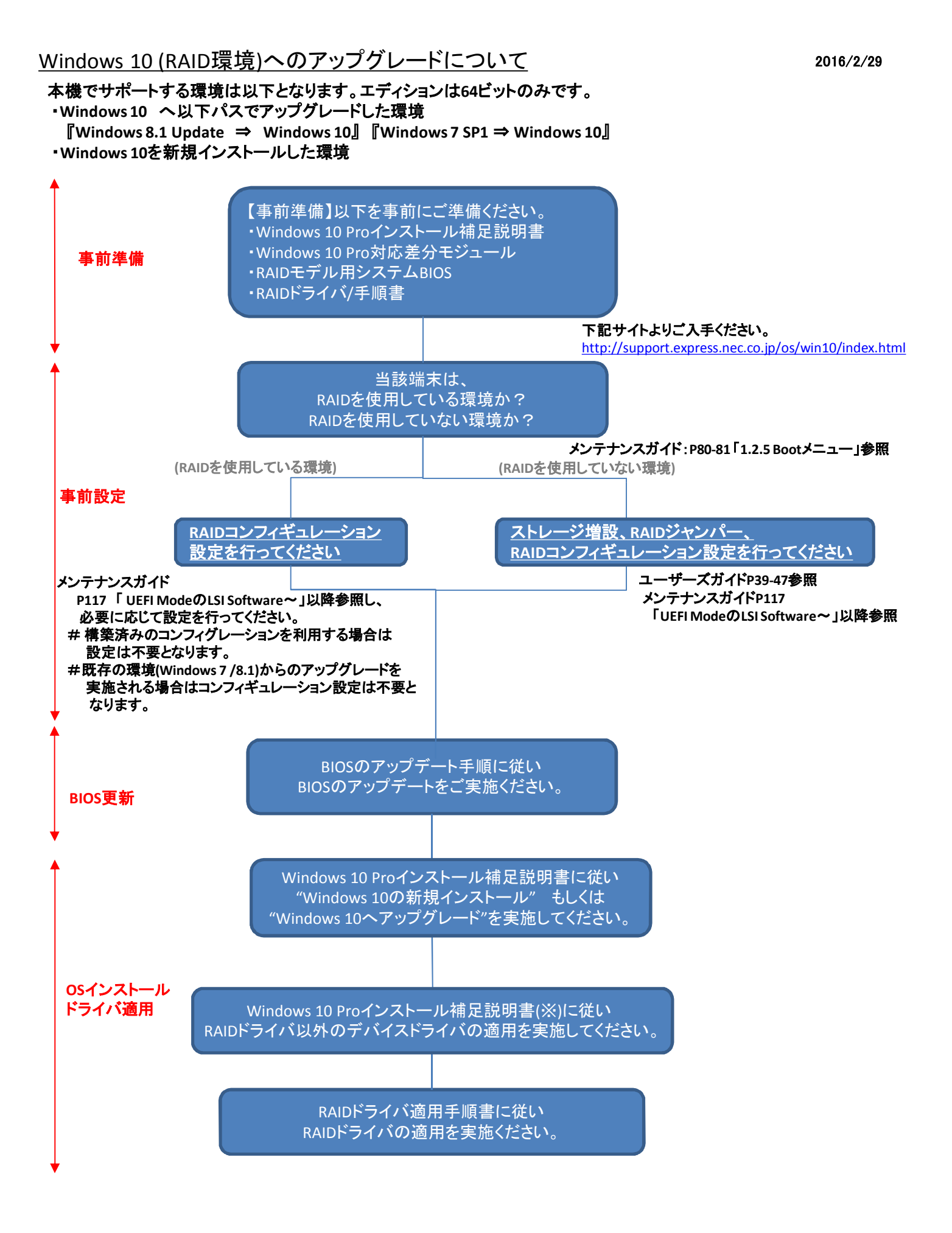

<補足事項>